# TrackMix WiFi

TrackMix WiFi s rozlíšením 4K 8MP Ultra HD zachytáva snímky so skvelými detailmi. Objavte viac pri priblížení. Dokáže rozlíšiť osoby, vozidlá a domáce zvieratá\* od ostatných objektov, čím poskytuje presnejšie upozornenia. Navyše môžete hovoriť späť prostredníctvom mikrofónu a reproduktora zabudovaného v kamere.

# 1. Vlastnosti

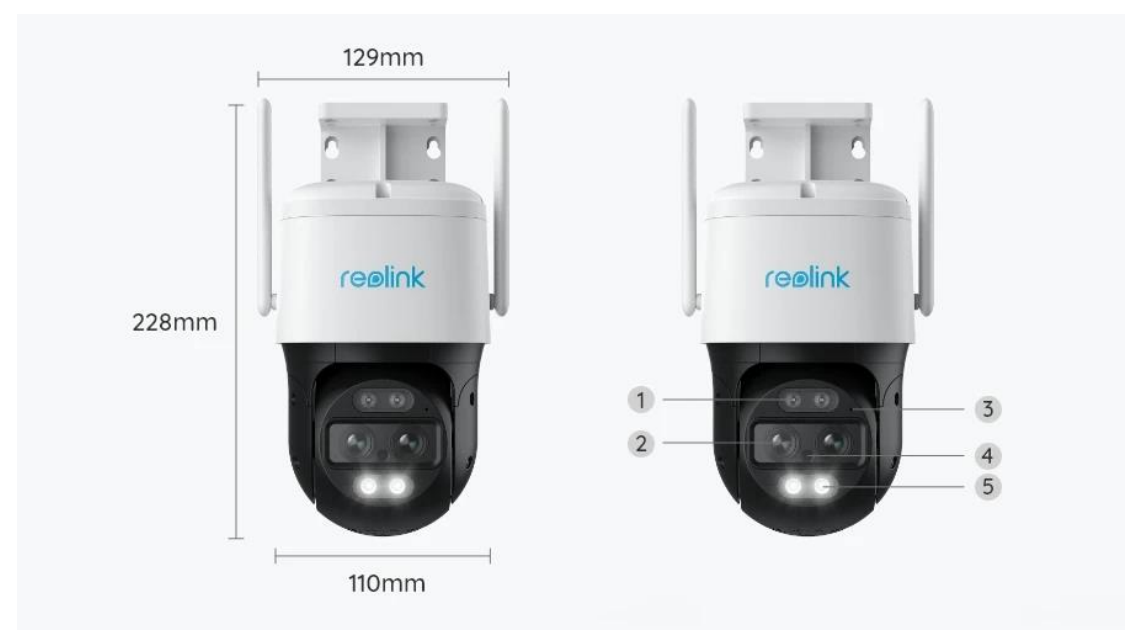

| 1 | Infračervená LED dióda |
|---|------------------------|
| 2 | Objektív               |
| 3 | Mikrofón               |
| 4 | Snímač denného svetla  |
| 5 | Svetlo                 |

| 1 | Slot na kartu Micro SD |
|---|------------------------|
| 2 | Tlačidlo Reset         |

## 2. Nastavenie a inštalácia

### Nastavenie kamery

### Čo je v balení

**Poznámka:** Obsah balenia sa môže líšiť a aktualizovať podľa rôznych verzií a platforiem, nižšie uvedené informácie berte len ako referenčné. Skutočný obsah balenia závisí od najnovších informácií na stránke predaja produktu.

TrackMix WiFi

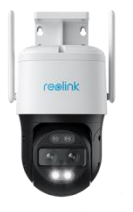

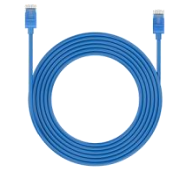

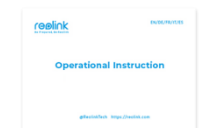

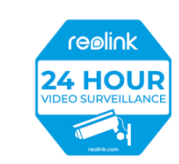

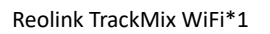

1m sieťový kábel \*1

Stručná príručka\*1

Nálepka monitorovania\*1

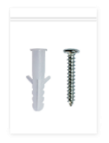

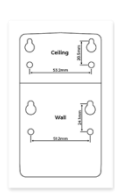

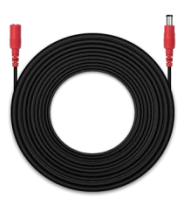

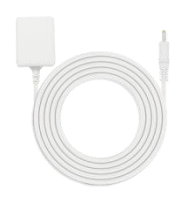

Balenie skrutiek\*1

Montážna šablóna\*1

4,5 m predlžovací napájací kábel \*1

Napájací adaptér 12V/2A \*1

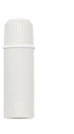

Vodotesné veko \*1

Nastavenie kamery v aplikácii

Existujú dva spôsoby úvodného nastavenia fotoaparátu: 1. s pripojením Wi-Fi; 2. s pripojením sieťovým káblom.

1. S pripojením Wi-Fi

**Krok 1.** Ťuknite na ikonu <sup>1</sup> v pravom hornom rohu pre pridanie kamery.

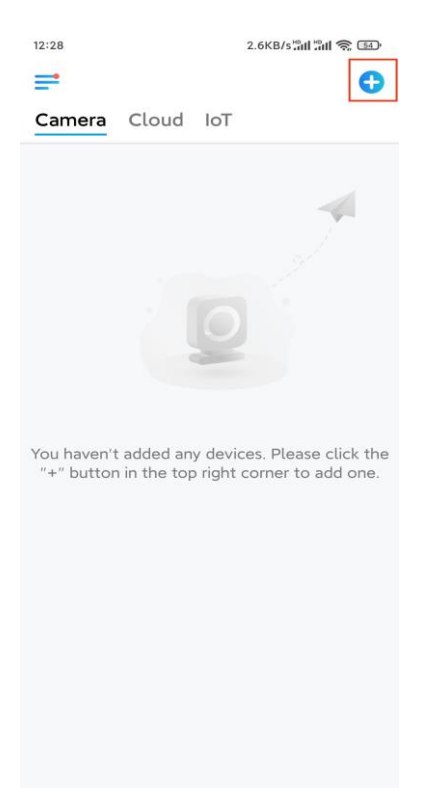

Krok 2. Naskenujte kód QR na kamere.

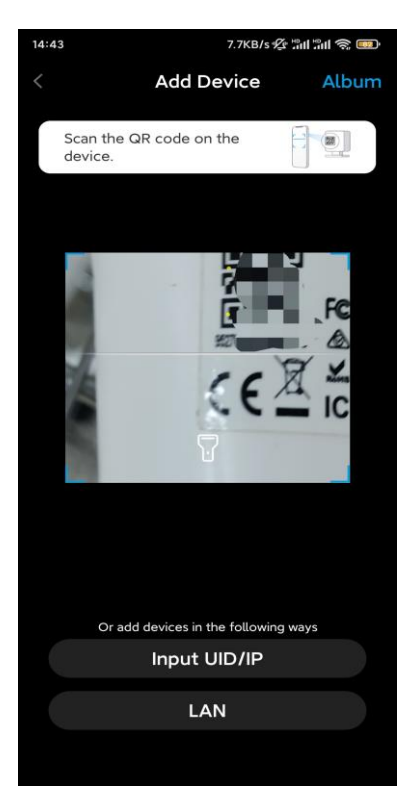

Krok 3. Ťuknutím na položku Vybrať pripojenie Wi-Fi nakonfigurujte nastavenia Wi-Fi.

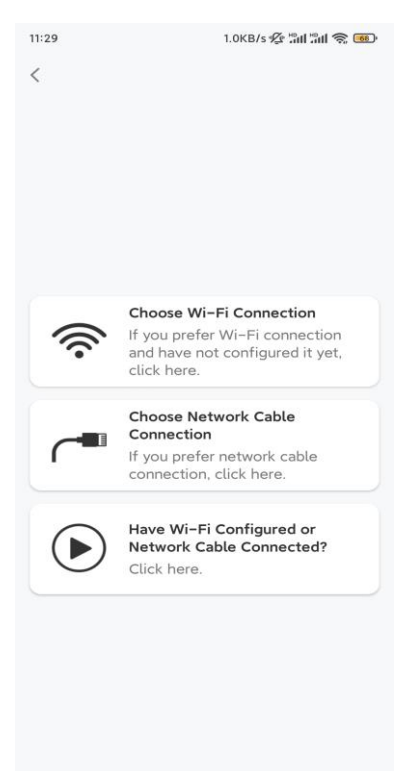

**Krok 4.** Po vypočutí hlasových pokynov z kamery začiarknite políčko "Počul som zvuk prehrávaný kamerou" a ťuknite na **Ďalej**.

| 12:01 3.2KB/                                                                                                    | s 🕼 "all "all 📚 🚥                                                 |
|----------------------------------------------------------------------------------------------------|-------------------------------------------------------------------|
| <                                                                                                    |                                                                   |
| di i i i i i i i i i i i i i i i i i i                                                                                               | μı                                                                |
| Please power on the came for the voice prompts.                                                                                      | ra and wait                                                       |
| If you have plugged in a network<br>camera, please unplug the cab<br>the camera. Do not plug in the<br>before Wi-Fi configuration su | ork cable to the<br>ole and reboot<br>a network cable<br>cceeded. |
| I have heard the voice camera.                                                                                                    | played by the                                                     |
| Next                                                                                                    |                                                                   |
| I didn't hear the voice pr                                                                                                    | ompt                                                              |

Krok 5. Vyberte sieť WiFi, zadajte heslo WiFi a ťuknite na Ďalej.

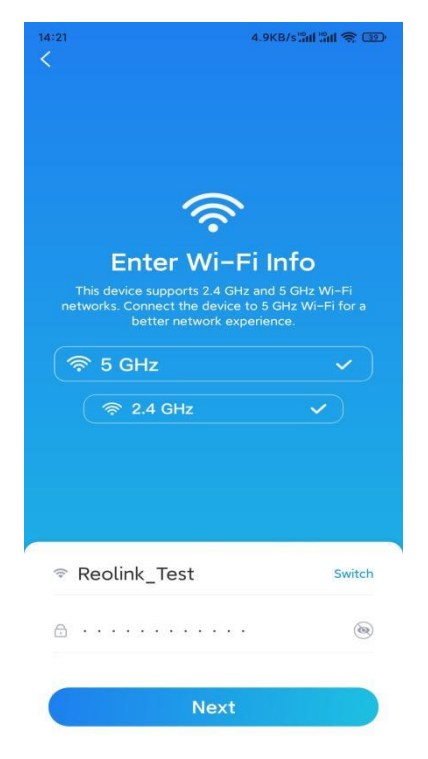

Krok 6. Pomocou objektívu kamery naskenujte kód QR v aplikácii.

Ťuknite na položku **Skenovať teraz**. Kód QR sa vygeneruje a zobrazí sa v telefóne. Držte telefón pred fotoaparátom vo vzdialenosti približne 20 cm a telefón nasmerujte na objektív kamery, aby mohla kamera naskenovať kód QR.

Po zaznení zvukového signálu začiarknite políčko "Počul som zvukový signál z kamery" a ťuknite na

Ďalej.

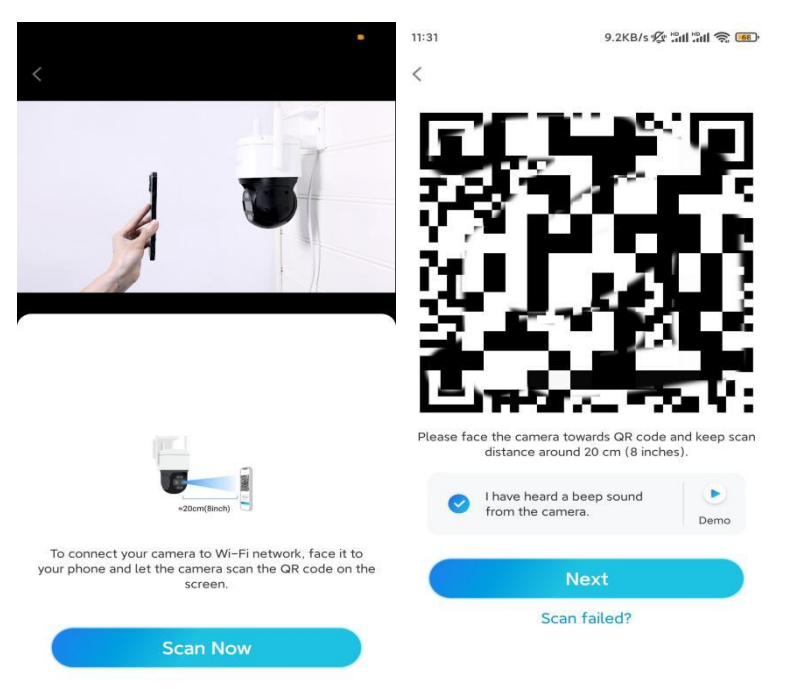

**Krok 7**. Po tom, ako z kamery zaznie hlasová výzva "Pripojenie k routeru sa podarilo", začiarknite políčko "Počul som hlasovú výzvu" a ťuknite na **Ďalej**.

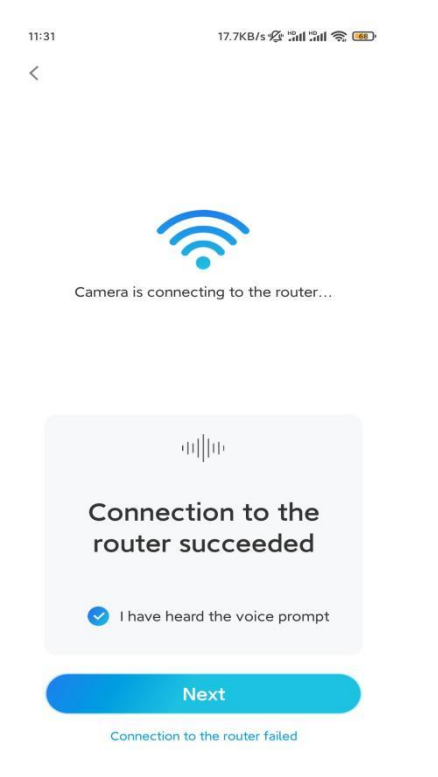

**Poznámka:** Ak počujete hlasovú výzvu "Pripojenie k routeru zlyhalo", dvakrát skontrolujte, či ste v predchádzajúcom kroku správne zadali informácie o sieti Wi-Fi. **Krok 8.** Vytvorte prihlasovacie heslo a pomenujte kameru.

| 11:33                                                                                                    | 7.1KB/s 🖉 🖫 🏦 🖓 🚥                                                      | 14:22                     | 16.1KB/s 📶 🗂 🕤                             |
|----------------------------------------------------------------------------------------------------|------------------------------------------------------------------------|---------------------------|--------------------------------------------|
| Device ini                                                                                                    | tialization                                                            | I                         | Device initialization                      |
| First step<br>Create dev<br>password<br>The account info is req<br>device(s) on other plat<br>quicker access.<br>admin (Defaul<br>account | vice<br>uired when you access<br>forms. Keep it for<br>it device<br>t) | Second<br>Name<br>Name yo | step<br><b>e Your Device</b><br>our camera |
| ÷ · · · · ·                                                                                                    | ⊛ ⊗                                                                    |                           | Next                                       |
| <b>∂</b> · · · · · ·                                                                                                    | ۵ (۵                                                                   |                           | Next                                       |
| Password str                                                                                                    | ength: Weak                                                            |                           |                                            |
| Ne                                                                                                    | ext                                                                    |                           |                                            |
|                                                                                                    |                                                                        |                           |                                            |

Krok 9. Inicializácia dokončená. Ťuknite na Dokončiť a môžete spustiť živé zobrazenie.

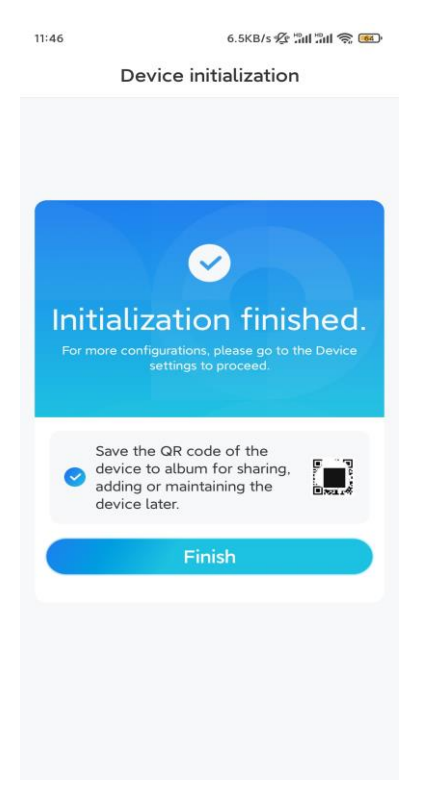

2. S pripojením sieťovým káblom

Ak chcete vykonať úvodné nastavenie, zapnite kameru pomocou DC adaptéra, pripojte kameru k portu LAN routeru pomocou ethernetového kábla a postupujte podľa nasledujúcich krokov. **Krok 1.** Ak sú telefón, fotoaparát a router v rovnakej sieti a v **nastaveniach** aplikácie ste povolili možnosť Automaticky pridať zariadenie, môžete ťuknúť na toto zariadenie, vybrať ho na stránke Zariadenia a prejsť na krok 3.

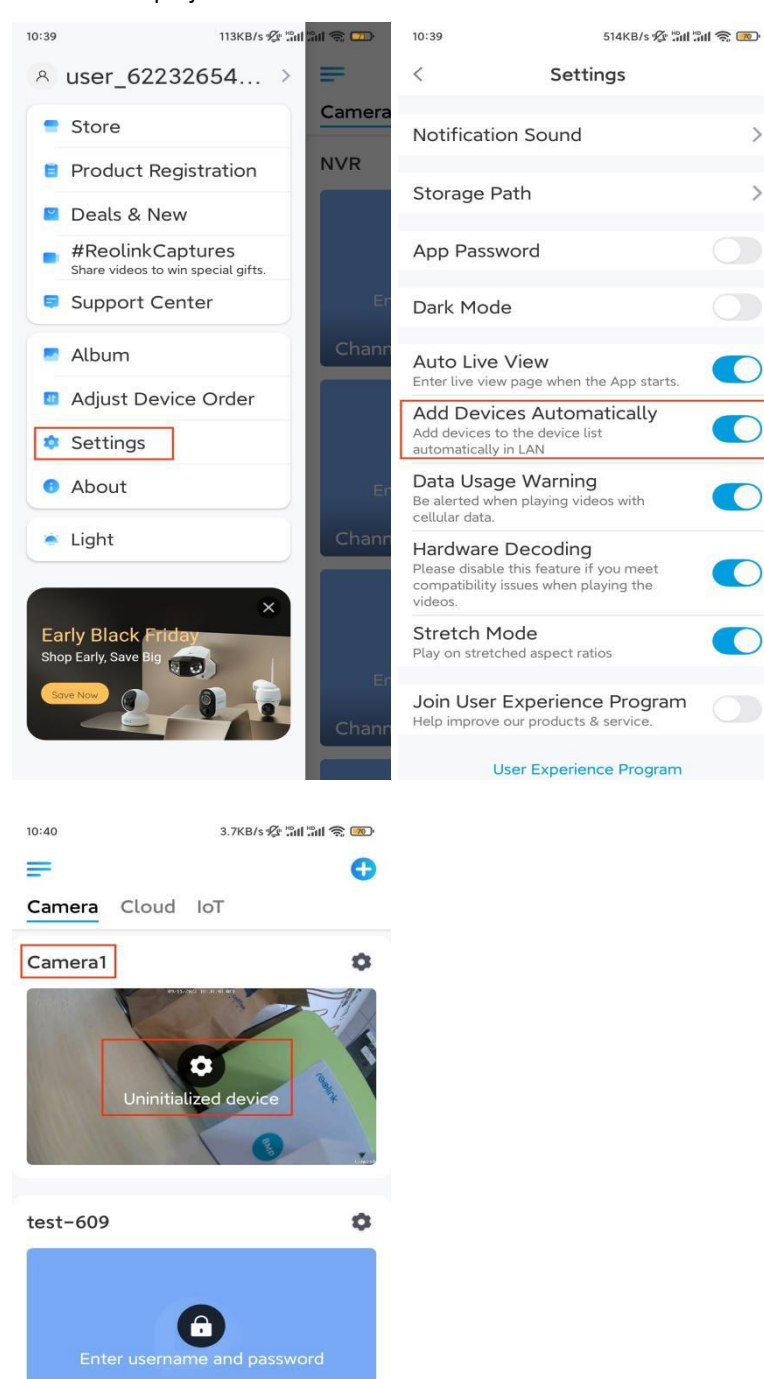

Ô

523WA

Inak môžete ťuknúť na ikonu O v pravom hornom rohu a naskenujte QR kód na kamere, aby ste ju pridali.

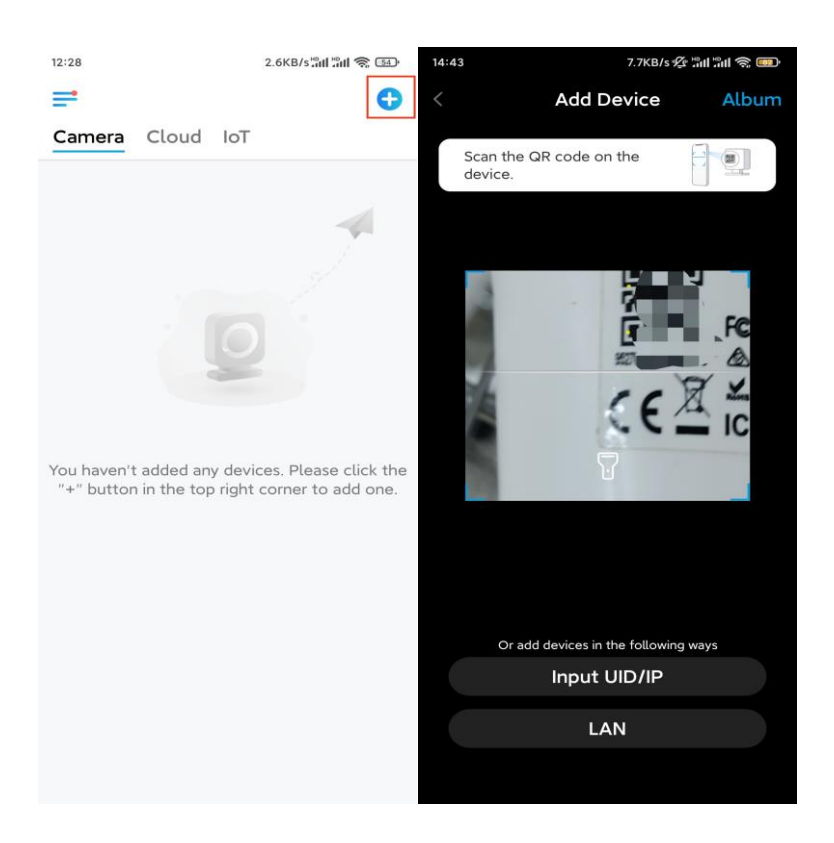

#### Krok 2. Ťuknite na Vybrať pripojenie sieťového kábla.

Uistite sa, že je kamera pripojená správnym spôsobom, ako je znázornené na obrázku, a potom ťuknite na **Prístup ku kamere**.

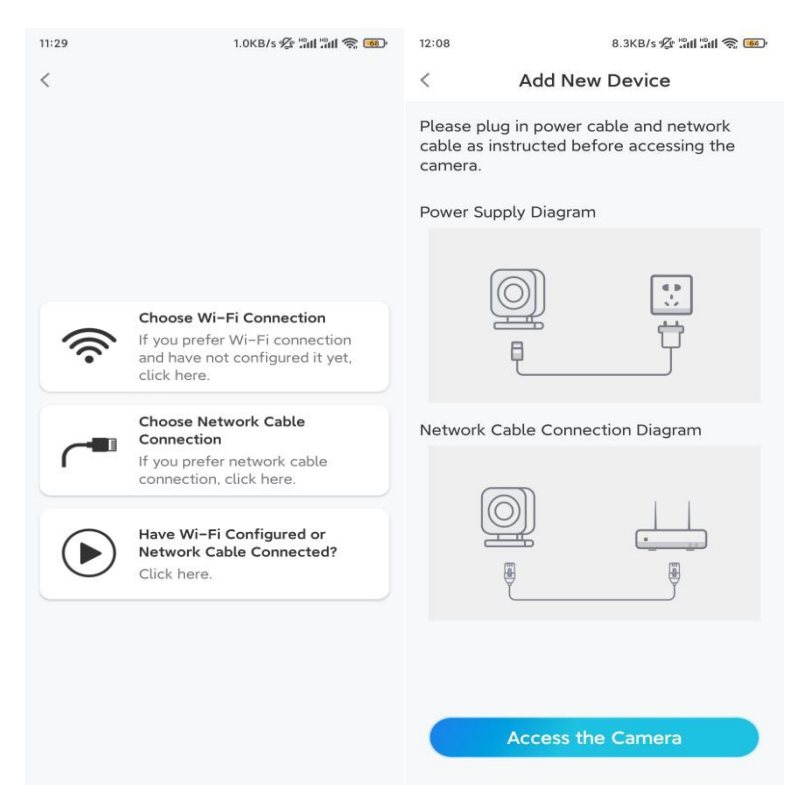

Krok 3. Vytvorte heslo zariadenia a pomenujte ho.

| 11:33                                                                                                    | 7.1KB/s 😤 🖫                                                                           | II 🖫 📚 🔟        | 14:22                 | 16.1KB/s 🏭 🕋 💷      |
|----------------------------------------------------------------------------------------------------|---------------------------------------------------------------------------------------|-----------------|-----------------------|---------------------|
| C                                                                                                    | Device initialization                                                                 |                 | Dev                   | rice initialization |
| First step<br>Creat<br>passv<br>The accoundevice(s) o<br>quicker accoundevice(s) o<br>quicker accoundevice(s) o | e device<br>vord<br>n other platforms. Keep it<br>ess.<br>(Default device<br>account) | u access<br>for | Second ster<br>Name V | o<br>Your Device    |
| <b>∂</b> · · · ·                                                                                                    |                                                                                       | ⊛ ⊗             |                       |                     |
| <b>∂</b> · · · ·                                                                                                    |                                                                                       | • •             |                       | Next                |
|                                                                                                    | Password strength: Weak                                                               |                 |                       |                     |
|                                                                                                    | Next                                                                                  |                 |                       |                     |
|                                                                                                    |                                                                                       | _               |                       |                     |

**Krok 4.** Vyberte sieť WiFi, ku ktorej sa chcete pripojiť, zadajte heslo siete WiFi a ťuknutím na **Uložiť** uložte konfiguráciu.

| evice initialization                           |                                                                               |                                                                                 |                                                                                  |                                                                                                    |
|------------------------------------------------|-------------------------------------------------------------------------------|---------------------------------------------------------------------------------|----------------------------------------------------------------------------------|----------------------------------------------------------------------------------------------------|
|                                                |                                                                               | 12:11                                                                           | 10.4KB/s 🖉 🛍 🛙                                                                   | ill 🤶 📧                                                                                                    |
|                                                |                                                                               | Cancel                                                                          | Enter the password                                                               | Save                                                                                                    |
|                                                |                                                                               | Please enter the password of Reolink.                                           |                                                                                  |                                                                                                    |
|                                                |                                                                               | •••••                                                                           | •••••                                                                            | ⊛ ⊗                                                                                                    |
| þ                                              |                                                                               |                                                                                 |                                                                                  |                                                                                                    |
| i settings                                     |                                                                               |                                                                                 |                                                                                  |                                                                                                    |
| ect the Wi-Fi to which<br>is going to connect. | efresh                                                                        |                                                                                 |                                                                                  |                                                                                                    |
| Jhd7                                           | ê 🛜                                                                           |                                                                                 |                                                                                  |                                                                                                    |
| -jlkX                                          | ê 🛜                                                                           |                                                                                 |                                                                                  |                                                                                                    |
|                                                | ê 🛜                                                                           |                                                                                 |                                                                                  |                                                                                                    |
| est                                            | ê 🛜                                                                           |                                                                                 |                                                                                  |                                                                                                    |
| put                                            | >                                                                             |                                                                                 |                                                                                  |                                                                                                    |
| efer to use Ethernet cable.                    |                                                                               |                                                                                 |                                                                                  |                                                                                                    |
|                                                | ct the Wi-Fi to which<br>is going to connect.<br>j`nd7<br>-jlkX<br>est<br>est | o<br><b>settings</b><br>ct the Wi-Fi to which<br>is going to connect.<br>ç;`nd7 | D<br>Settings<br>ct the Wi-Fi to which Refresh<br>is going to connect.<br>;;`nd7 | Cancel Enter the password of Reolink.<br>Cancel Enter the password of Reolink.<br>Cancel Enter the password of Reolink.<br>Cancel Enter the password of Reolink.<br>Cancel Enter the password of Reolink.<br>Cancel Enter the password of Reolink.<br>Please enter the password of Reolink.<br>Cancel Enter the password of Reolink.<br>Cancel Enter the password of Reolink.<br>Cancel Enter the password of Reolink.<br>Cancel Enter the password of Reolink.<br>Cancel Enter the password of Reolink.<br>Cancel Enter the password of Reolink.<br>Cancel Enter the password of Reolink.<br>Cancel Enter the password of Reolink.<br>Cancel Enter the password of Reolink.<br>Cancel Enter the password of Reolink.<br>Cancel Enter the password of Reolink.<br>Cancel Enter the password of Reolink. |

Krok 5. Inicializácia dokončená. Ťuknite na Dokončiť a môžete spustiť živé zobrazenie.

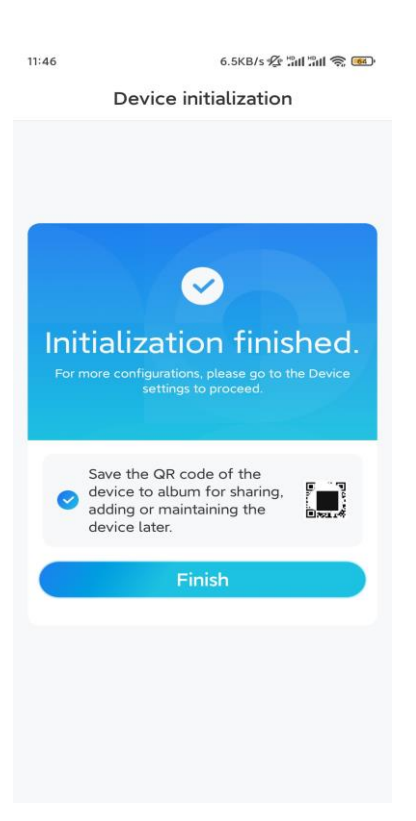

### Inštalácia kamery

Po vzrušujúcom nastavovaní zariadenia TrackMix vás čaká inštalácia kamery. Preto sme tu, aby sme vám pomohli s návodmi na montáž kamery TrackMix na stenu alebo strop. Výber je na vás.

#### Montáž kamery na stenu

Krok 1. Prilepte šablónu montážnych otvorov na stenu a vyvŕtajte príslušné otvory.
Krok 2. Pripevnite montážnu základňu k stene pomocou skrutiek, ktoré sú súčasťou balenia.
Krok 3. Kameru môžete ovládať na otáčanie a nakláňanie prostredníctvom aplikácie Reolink alebo klienta na nastavenie smeru kamery.

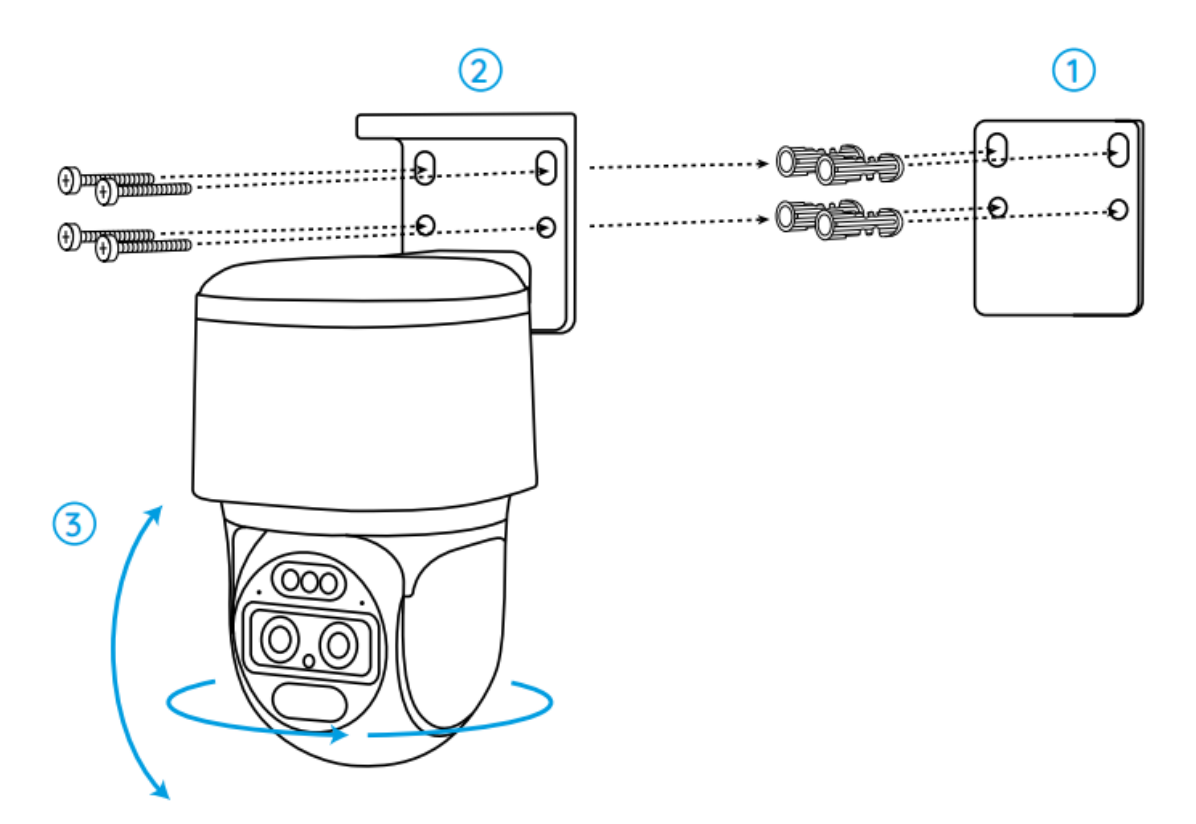

**Poznámka:** Ak kameru inštalujete na pomerne tvrdý povrch, napríklad na sadrokartón, použite kotvy do sadrokartónu, ktoré sú súčasťou balenia.

### Montáž kamery na strop

Krok 1. Nalepte šablónu montážnych otvorov na strop a vyvŕtajte príslušné otvory.
Krok 2. Pripevnite montážnu základňu k stene pomocou skrutiek, ktoré sú súčasťou balenia.
Krok 3. Kameru môžete ovládať na otáčanie a nakláňanie prostredníctvom aplikácie Reolink alebo klienta na nastavenie smeru kamery.

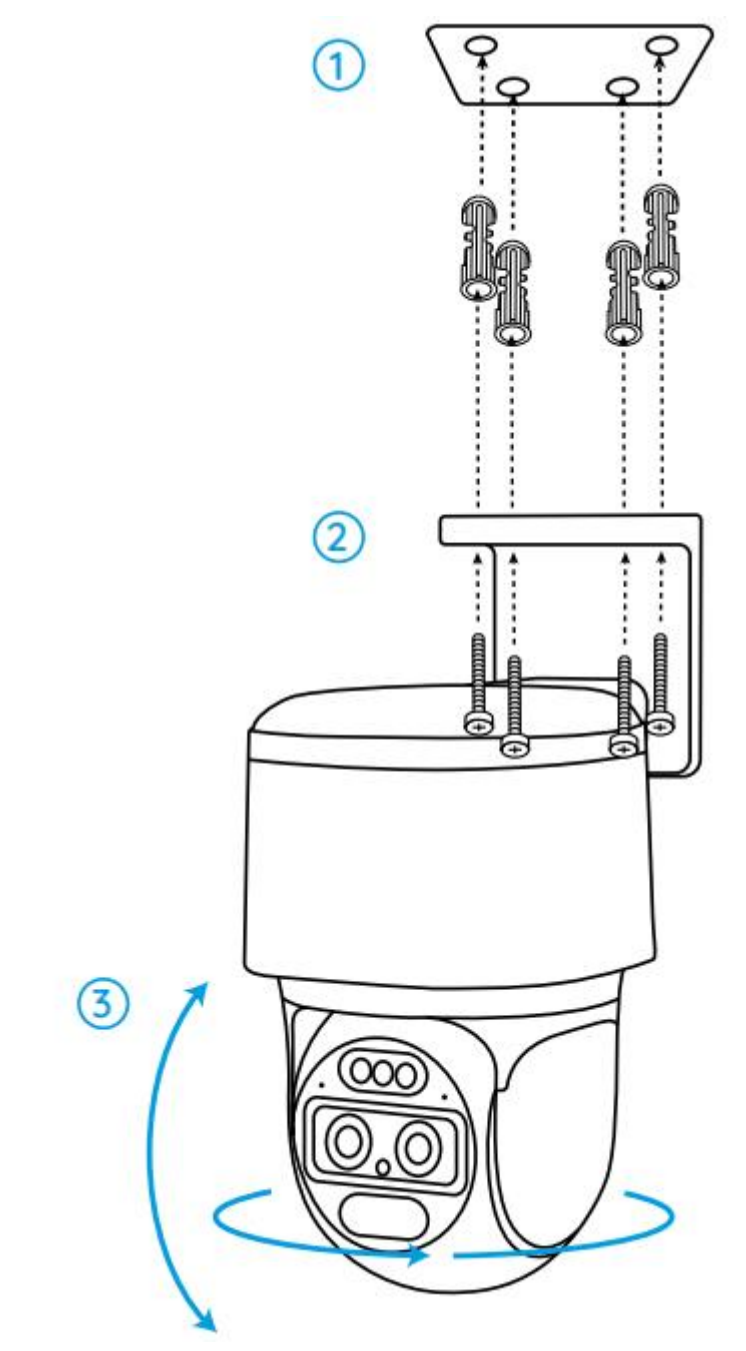

Poznámka: V prípade potreby použite kotvy do sadrokartónu, ktoré sú súčasťou balenia.